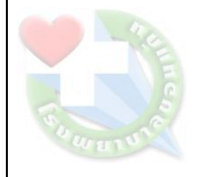

## คู่มือการใช้โปรแกรมนัดผู้ป่วยใน(ส่วนพยาบาล)

## <mark>1.</mark>เข้าโปรแกรม EZ

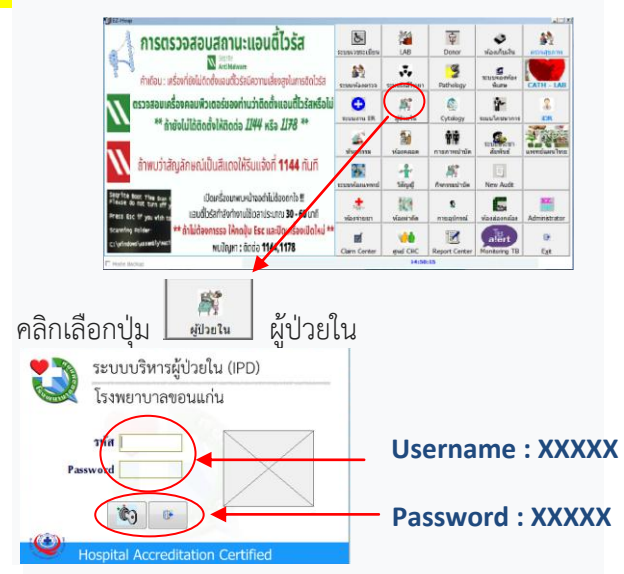

ใส่ User name : <u>XXXX</u> / Password : <u>XXXX</u>

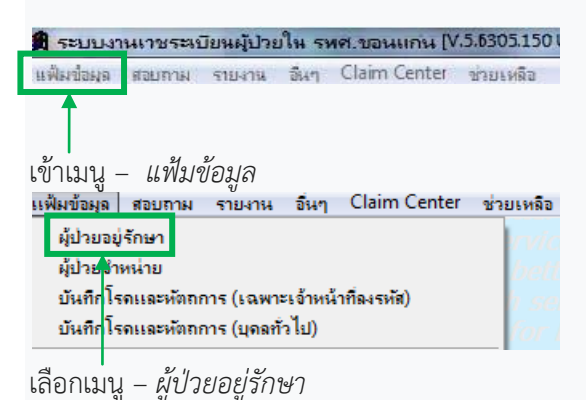

[ຊັປນະອຸດີກອາ] [ຂຶ້ນຄຳຄົມສົນ]

|          | Hn    | An      | ชื่อ-สกุล          | Admit         | Time  | จำหน่าย 1stDiag | Ward            | อาพาร เช็คสิทธิ์ | เลขาขับครประชาชน | รับ Admit Dr Admit Disc | Staff | Drg | RW     |
|----------|-------|---------|--------------------|---------------|-------|-----------------|-----------------|------------------|------------------|-------------------------|-------|-----|--------|
|          |       | 181.484 | s an avrager of    | » * 06/mL/63  | 14:58 | P034            | ห้องคลอด        | 0                | 99               | / 34402                 | 1     | 0   | 0.0000 |
|          |       | 11752   |                    | 06/#11/63     | 15:05 | Z380            | พ่องคลอด        |                  | 99               | / 34402                 | 4     | 0   | 0.0000 |
| 1        | inutt | 10.5.1  | 1 Ma               | 06/wu/63      | 15:00 | 164             | อายุรกรรมช่ายไ  |                  |                  | / 33475                 | 1     | 0   | 0.0000 |
| <b>.</b> | 0     | a3a 101 | และการมีน วงที่ 18 | T' 1 06/WL/63 | 15:12 | 1115            | อายุระกรมหญิง 2 |                  | Longon 10        | / 59136                 | 1     | 0   | 0.0004 |

## เลือกผู้ป่วยที่ต้องการจะนัด

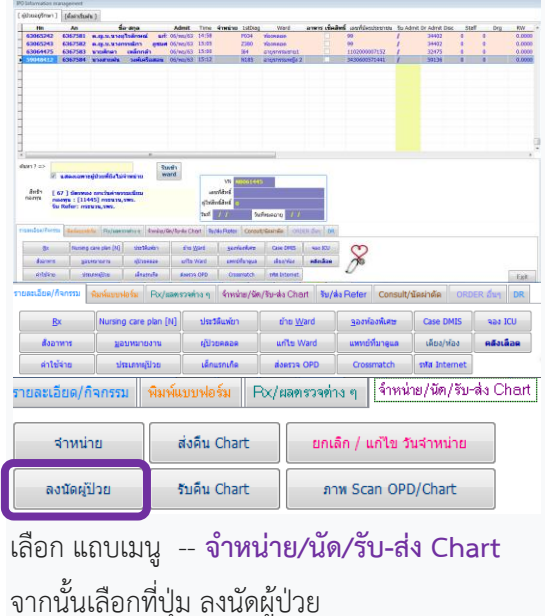

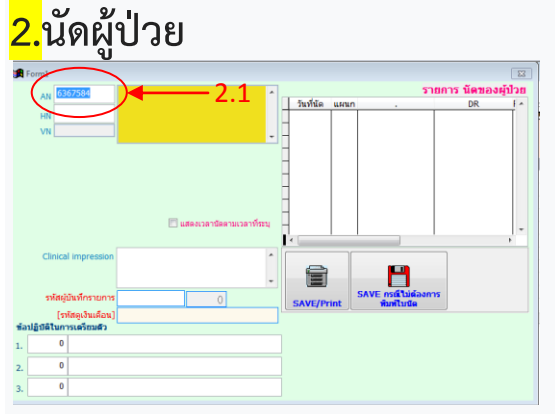

2.1 ตรวจสอบ anผู้ป่วยถูกต้องหรือไม่ จากนั้น กดEnter

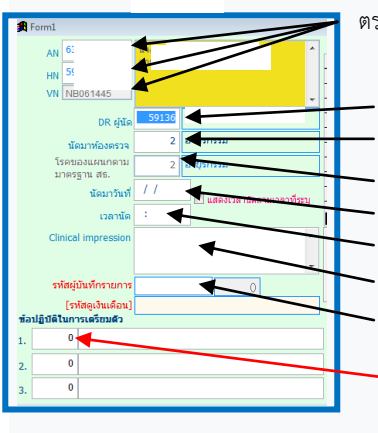

ตรวจสอบ AN,HN,VN ผู้ป่วยว่าถูกต้องหรือไม่ - ใส่รหัสแพทย์ผู้นัด - ใส่รหัสห้องตรวจที่ต้องการนัด - ใส่รหัสโรคของแผนกตาม มาตรฐาน - ใส่วันที่ต้องการจะนัด - ใส่เวลาที่ต้องการจะนัด - ใส่ clinical impression - ใส่ รหัสผู้บันทึกรายการ

ิดับเบิ้ลคลิ๊ก เพื่อเลือกวิธีการ เตรียมสำหรับผ้ป่วย

|                          | รายการร้องไว้นั้นี |                | 5 <b>8</b> 8  |
|--------------------------|--------------------|----------------|---------------|
|                          | 0                  |                |               |
| เจาะเรืออภ่อนพบแพทย์เ    | 1                  |                |               |
| เอกเรอ์ก่อนพบแพรย์       | 2                  |                |               |
| เจารเรือด/เองพบแพทย์ ไ   | 3                  |                |               |
| พังคลเอกซเรย์ในโปรแกร    | 4                  |                |               |
| помника Тап              | 5                  |                |               |
| liensanns                | 6                  |                |               |
| จันยาต่องเรื่อง          | 7                  |                |               |
| พื่อพอพรพ.               | 8                  |                |               |
| ะจารเรืออย่องพบแพทย์ อ   | 9                  |                |               |
| เตรียดเลกสารสิทธิบัตร /  | 10                 |                |               |
|                          |                    |                | - 11          |
| ไปลาการ 6 สิ้น 5 (gโร 1) |                    |                | 11            |
| <0.1                     |                    |                |               |
|                          | ดันหาราม           | nns F5. vilian | ESC. ans&n    |
| 0                        |                    |                | เพิ่มรายการ   |
|                          |                    |                | intermeter ti |

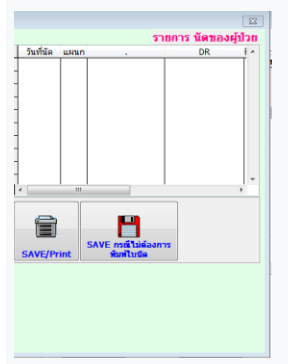